# 文字入力のしかた

登録ポイント・走行軌跡メモリー・ルート設定メモリーなどの名称を変更するときの 文字入力の方法を説明します。

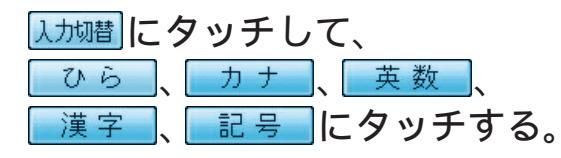

文字入力が終わったら、 完了を選んで、文字入力を完了します。

# ひらがなを入力する

小を選ぶと、小文字を入力できます。 全を選ぶと、大文字 (全角) を入力できます。 無変換を選んで、入力した文字を決定します。 変換を選んで、入力した文字を漢字に変換できます。 変換/無変換にタッチせずに完了にタッチすると 文字が入力されません。

## カタカナを入力する

小を選ぶと、小文字を入力できます。 全を選ぶと、大文字 (全角) を入力できます。 半を選ぶと、半角文字を入力できます。

# 英数字を入力する

小を選ぶと、小文字を入力できます。 全を選ぶと、大文字(全角)を入力できます。 半を選ぶと、半角文字を入力できます。

# 記号を入力する

| <b>∫ ∞</b> † | 公下電器産業 |   |     |            |      |    |           | <del>2</del> 7 |   |
|--------------|--------|---|-----|------------|------|----|-----------|----------------|---|
|              | わらや    | Ŧ | (‡  | な          | た    | ð  | 75        | <i>ø</i> )     |   |
|              | 06     | z | ٦V  | (1         | ち    | L  | đ         | 6 1            |   |
|              | カナ     | む | 3   | ぬ          | 2    | す  | $\langle$ | ñ              |   |
|              | 英数     | め |     | ね          | 7    | せ  | け         | え              |   |
| 詳、           | 漢字     | も | (£  | Ø          | ٤    | そ  | L L       | お              | - |
| 入力切替         | 記号     | 8 | 変 揁 | <b>a</b> 7 | ^°-⊼ | 削阝 | 余全        | 削除             |   |

| ſ   |    | まつ | した |    |     |     |     |            |    |         | 記了 |
|-----|----|----|----|----|-----|-----|-----|------------|----|---------|----|
|     | -  | わ  | 6  | や  | Ŧ   | (‡  | な   | <i>t</i> = | ð  | か       | あ  |
|     | Γ  | を  | 9  |    | 24  | ひ   | に   | ち          | L  | đđ      | 61 |
|     |    | ĸ  | 3  | φ  | む   | 3   | ぬ   | 2          | す  | $\leq$  | õ  |
|     | ۰  | •  | れ  |    | め   |     | ね   | て          | せ  | (†      | え  |
| 詳   | ~  | *  | 3  | よ  | も   | (I  | の   | ٤          | そ  | л.<br>С | ಹ  |
| 入力が | 财替 | J١ |    | 無変 | 換 2 | 变 換 | 2 7 | ^°-7       | 削阝 | 余全      | 削除 |

| ×  |    |   | シタ |   |     |    |   |                                                                                                    |    |    | 記了 |
|----|----|---|----|---|-----|----|---|----------------------------------------------------------------------------------------------------|----|----|----|
|    | =  | ヮ | 5  | ヤ | マ   | 75 | ナ | 夕                                                                                                    | サ  | カ  | 7  |
|    | Γ  | F | リ  |   | 111 | E  | = | チ                                                                                                    | シ  | 7  | イ  |
|    |    | ン | ル  | ュ | Ь   | 7  | 7 | ッ                                                                                                    | ス  | ク  | ゥ  |
|    |    | ° | V  |   | ×   |    | ネ | テ                                                                                                    | 七  | ケ  | I  |
| 詳  |    | * |    | Ξ | Ŧ   | 木  | 1 | Image: Notest and the second second s | ソ  |    | 才  |
| 入力 | 切替 | 小 | *  |   |     |    | 7 | ^°-⊼                                                                                                    | 削阝 | 余全 | 削除 |

| ſ 🙎 |   | ΑB | СD |   |   |   |   |        |    |    | 老了 |
|-----|---|----|----|---|---|---|---|--------|----|----|----|
|     | Α | В  | С  | D | E | F | G | Η      |    | J  | K  |
|     | L | Μ  | Ν  | 0 | Ρ | Q | R | S      | Т  | U  | V  |
|     | W | X  | Υ  | Ζ | ! | ? | & | ,      | '  | (  | )  |
|     | 1 | 2  | 3  | 4 | 5 | 6 | 7 | 8      | 9  | 0  |    |
| 詳   | + | —  | =  |   |   | : | < | $\geq$ | #  | *  |    |
| 入力切 | 潜 | 小  | ¥  |   |   |   | 7 | ^°-⊼   | 削阝 | 余全 | 削除 |

| 2  | 1  | 公下' | 電器       | 産業           | ★_    |    |    |               |                |              | 記了 |
|----|----|-----|----------|--------------|-------|----|----|---------------|----------------|--------------|----|
|    | •  | *   | °        | ~            | - Nat | 2  | 74 | "             | 순              | <del>م</del> | ø  |
|    | ~  |     |          |              | ••    | «  | ≫  |               | 1              | ±            | ×  |
|    | ÷  | 00  | •••      | <sup>o</sup> | 9     | °C | ¥  | \$            | ¢              | £            | %  |
|    | @  | §   | ☆        | $\star$      | 0     |    | 0  | $\Diamond$    | ٠              |              |    |
| 詳  | Δ  |     | $\nabla$ |              | *     | Ŧ  | ←  | $\rightarrow$ | $[ \uparrow ]$ |              | =  |
| 入力 | 财替 |     |          |              |       |    | 7  | ^°-⊼          | 削阝             | 余全           | 削除 |

# 漢字を入力する

例)「まつした」→「松下」と変換する場合

- ① 入力切替 → ひら を選んで、「まつした」と 入力する。
- ② 変換を選ぶ。
- ③候補一覧から「松下」を選ぶ。

| 19/) 浅子八川モートから八川9 る场 |
|----------------------|
|----------------------|

入力切替 → 漢字 を選んで入力する。 ここで入力したい漢字の音読みの頭文字を 入力するとその読みの一覧が表示されます。 「松」「下」の場合は、「しょう」と「か」に なります。

| r 🔹 | まつした |    |     |     |      |    |           |    |
|-----|------|----|-----|-----|------|----|-----------|----|
|     | 松下   |    |     |     | _    |    |           | 83 |
|     | まつした | ま  | (‡  | な   | た    | さ  | か         | あ  |
|     | マツシタ | み  | ٦V  | (C  | ち    | L  | QĘ        | 63 |
|     | マツシタ | ŧ۵ | 5   | ぬ   | 2    | す  | $\langle$ | う  |
|     |      | め  |     | ね   | 7    | せ  | (†        | ž. |
|     |      | ŧ  | đ   | Ø   | ٤    | F  | J.J       | お  |
| 1 - |      |    | 変 損 | 2 7 | ^°-⊼ | 削阝 | 余全        | 削除 |

| ſ 🙎  | t. | <u>R_</u> |   |   |    |           |   |            |    |    | 記了 |
|------|----|-----------|---|---|----|-----------|---|------------|----|----|----|
|      |    | わ         | 6 | や | Ŧ  | (t        | な | <i>t</i> = | さ  | か  | あ  |
|      |    |           | 9 |   | 74 | ひ         | に | ち          | L  | ð  | 61 |
|      |    |           | 3 | ю | む  | à,        | ぬ | 2          | す  | <  | õ  |
|      |    |           | れ |   | め  | $ \land $ | ね | て          | せ  | († | え  |
| 詳    |    |           | 3 | よ | Ċ  | (£        | の | ٤          | F  | 2  | а) |
| 入力切替 |    |           |   |   |    |           | 7 | ^°-⊼       | 削阝 | 余全 | 削除 |

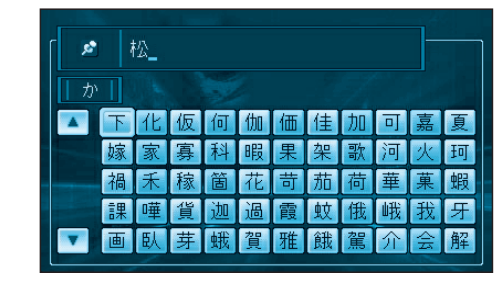

## お知らせ

漢字入力できる文字はJIS第一水準の漢字です。 入力できる字数は、項目によって異なりますので、各項目の説明をご覧ください。 リモコンの10キーでも文字入力できます。

| 1 | <b>あいうえお</b> ぁいうぇぉ | 7  | まみむめも   |
|---|--------------------|----|---------|
| 2 | かきくけこ              | 8  | やゆよゃゆよ  |
| 3 | さしすせそ              | 9  | らりるれろ   |
| 4 | たちつてとっ             | 0  | わをん゜゛   |
| 5 | なにぬねの              | 検索 | 入力完了    |
| 6 | はひふへほ              |    | カーソルの移動 |

#### 押すごとに、文字を切り替えて表示できます。

必要なときに 「うえ」など、同じ行の文字を連続して入力するには、「う」→「□」→「え」の順に押してくだ さい。

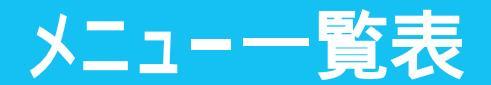

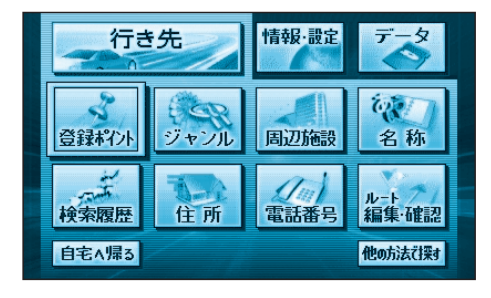

| 登録ポイント   | 操作編<br>12 |
|----------|-----------|
| ジャンル     | 14        |
| 周辺施設     | 14        |
| 名 称      | 14        |
| 検索履歴     | 12        |
| 住 所      | 18        |
| 電話番号     | 18        |
| ルート編集・確認 | 28        |
| 自宅へ帰る    | 12        |

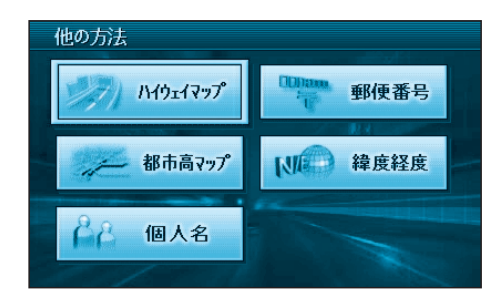

#### 他の方法で探す

| ハイウェイマップ | .20 |
|----------|-----|
| 都市高マップ   | .20 |
| 個人名      | .22 |
| 郵便番号     | .22 |
| 緯度経度     | .22 |

| 行き先    | 情報     | 設定 | データ            |
|--------|--------|----|----------------|
| VICS情報 | FM文字放送 |    | ガブ<br>ボゲ・ション設定 |
| AV設定   | 19     |    | DEMO           |

#### 操作編 VICS情報 ...... .....60 文字情報(FM多重) 図形情報 (FM多重) 所要時間 (FM多重) 文字情報 (ビーコン) 図形情報(ビーコン) 所要時間(ビーコン) FM文字放送 ......60 放送局 周波数 文字情報 図形情報 チューナー設定 システム情報 ......6 車両信号情報 拡張ユニット情報 GPS受信情報 自車位置変更 ナビゲーション設定......68 < モードセレクト 地図表示設定 探索案内設定 VICS設定 システム設定 AVリンク カメラ入力 カメラスケール ビデオ入力 DVD設定 FMトランスミッター 本体スピーカー出力 ダイバー設定 準備・基本編

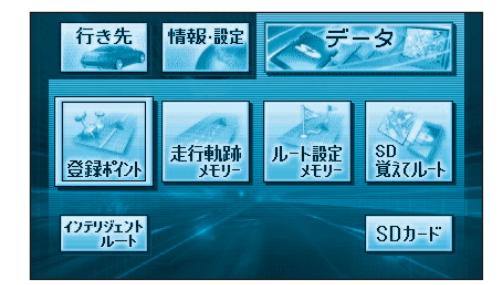

| ナビゲーション設定                                                                                                    |                                                                                                    |
|----------------------------------------------------------------------------------------------------|----------------------------------------------------------------------------------------------------|
| 地図表示設定<br>高速道マップ(都市間)<br>高速道マップ(都市内)<br>フロントワイド<br>(ノースアップ)<br>フロントワイド<br>(ヘディングアップ)<br>スクロールモード<br>縮尺切替<br>明るさ調整(昼)<br>明るさ調整(夜)<br>カラー選択(昼)<br>カラー選択(夜)<br>走行軌跡<br>抜け道<br>ランドマークセレクト | <ul> <li>探索案内設定(つづき)<br/>到着予想時刻<br/>目的地方向直線<br/>ルートスクロール<br/>新旧ルート比較</li> <li>VICS設定<br/>VICS経路探索<br/>文字情報<br/>図形情報<br/>事象・規制マーク<br/>駐車場マーク<br/>VICS受信案内<br/>VICSブートスケール<br/>チューナー設定</li> </ul>                        |
| 探索案内設定<br>オートリルート<br>細街ンテリジェントルート<br>横ででです。<br>インテリジェントルート<br>横昭連・フィンでは<br>市道路インの<br>にていたいででです。<br>レートが<br>たいでででででででででででででででででででででででででででででででででででで                                     | システム記定<br>ビープイック<br>オークバング<br>メおして、<br>「シークプニークリー<br>コースに切替マリング<br>車ででの<br>車ででの<br>中で<br>市合して<br>での<br>の<br>の<br>で<br>本<br>に<br>の<br>の<br>の<br>の<br>の<br>の<br>の<br>の<br>の<br>の<br>の<br>の<br>の<br>の<br>の<br>の<br>の<br>の |

### 操作編

| ワンタッチ探索地点<br>情報を編集する<br>消去する<br>表示する<br>SDカードを利用                    |  |
|---------------------------------------------------------------------|--|
| <u>走行軌跡メモリー</u> 54<br>軌跡を登録する<br>名称を付ける<br>消去する<br>呼び出す<br>SDカードを利用 |  |
| ルート設定メモリー56<br>ルートを登録する<br>名称を付ける<br>消去する<br>呼び出す<br>SDカードを利用       |  |
| SD覚えてルート110                                                         |  |
| インテリジェントルート34<br>確認する<br>消去する                                       |  |
| <mark>SDカード</mark> 102<br>保存(登録ポイント)<br>呼出(登録ポイント)                  |  |
| 保存(ルート設定メモリー)<br>呼出(ルート設定メモリー)                                      |  |
| 保存(走行軌跡メモリー)<br>呼出(走行軌跡メモリー)                                        |  |
| オープニング(画像データ)<br>メニュー背景(画像データ)                                      |  |
| 保存(地図データ)                                                           |  |

消去/初期化